## Guardar el archivo de configuración DeviceMaster

Abrir PortVision DX

| PV PortVision DX                                                                                                    | IPV Save Configuration As                            |  |  |  |
|----------------------------------------------------------------------------------------------------|------------------------------------------------------|--|--|--|
| File Manage View Tools by<br>Scon Refersh All Properts Save<br>Scon Refersh All Properts Save<br>Lead Uplied Rebott Welpage Notes<br>Help About Edt                                                                                                    | Corrections + 47 Search DeviceMaster Configurations  |  |  |  |
| ID OD T V (LE LON) <sup>2</sup> Unice 0751:44                                                                                                    | Organize 🔻 New folder 🛛 📰 👻 🔞                        |  |  |  |
|                                                                                                    | Music Name Date modified Type                        |  |  |  |
|                                                                                                    | Pictures                                             |  |  |  |
|                                                                                                    | Videos No items match your search.                   |  |  |  |
| Teme: 2) + Dot 0 =                                                                                                    |                                                      |  |  |  |
| 6) 32 ports [2 / 2]                                                                                                    | 📜 Computer 🗮                                         |  |  |  |
|                                                                                                    | 💒 Local Disk (C:)                                    |  |  |  |
| P P P 2 / 2                                                                                                    | SW_Vault (\\SIDEWINDE                                |  |  |  |
| this area.                                                                                                    | 🙀 Temp_Xfer (\\SIDEWIND                              |  |  |  |
|                                                                                                    |                                                      |  |  |  |
| Device Name Model IP Address MAC Address Software Version Status                                                                                                    | 🗣 Network                                            |  |  |  |
| UP-4P (09) UP-4P (09)                                                                                                    | COMTROL-AD91CE3                                      |  |  |  |
| Device 09:00:60 PT5-49 (PM) 192:182.43 00:C046909069 SocketSever9 37 OH-UNE                                                                                                    |                                                      |  |  |  |
| UPVICE 25/F7/F9 UPVICE 25/F7/F9 UPVICE                                                                                                    |                                                      |  |  |  |
|                                                                                                    | File name: demonstration                             |  |  |  |
| Use meru or toobar to add notes in a tribin and the second second s | Save as type: Device Configuration Files (*.dc)      |  |  |  |
|                                                                                                    |                                                      |  |  |  |
|                                                                                                    |                                                      |  |  |  |
|                                                                                                    | Hide Folders                                         |  |  |  |
| Save existing configuration of the selected device into a file [3] 4 ports 4 1. Ready A                                                                                                    |                                                      |  |  |  |
| Listar la DeviceMaster en la parte inferior Panel lista de dispositivos                                                                                                    | Introducir una ruta a la ubicación de almacenamiento |  |  |  |
| De la 1D : Maine 1 11: 11: 11:                                                                                                    |                                                      |  |  |  |
| Resalte el DeviceMaster en el panel Lista de dispositivos.                                                                                                    | Introduzca un nombre para guardar el archivo como    |  |  |  |
| Haga clic en el icono "Guardar" como se ve en la barra de inicio.                                                                                                    | Clic en Guardar                                      |  |  |  |
|                                                                                                    |                                                      |  |  |  |

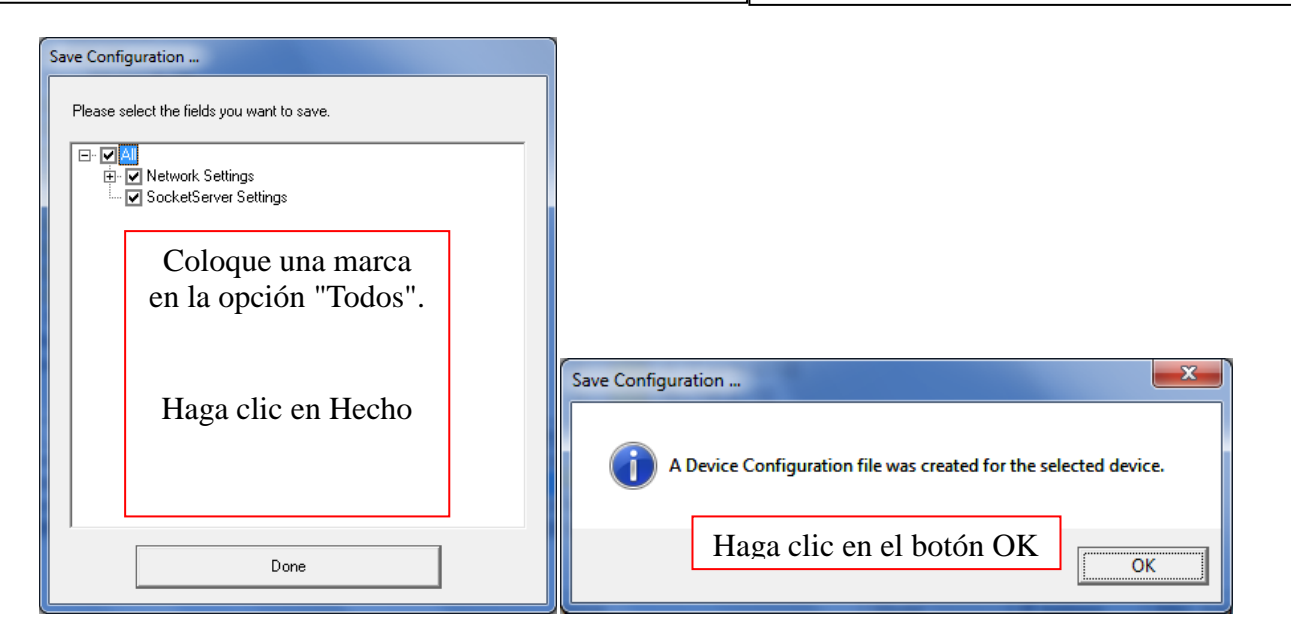

| Computer + Local Dis                                                            | k (C:) | ▶ ! Temp ▶ DeviceMaster Configurations | <u>→</u> 4 <sub>7</sub> Si | earch DeviceMa | ster Configurations | ×         |
|---------------------------------------------------------------------------------|--------|----------------------------------------|----------------------------|----------------|---------------------|-----------|
| Organize ▼ ② Open ▼ Burn                                                        | N      | ew folder                              |                            |                | :≡ ▼ □              | 0         |
|                                                                                 | *      | Name                                   | Date modified              | Туре           | Size                |           |
| 👰 Computer<br>🌉 Local Disk (C:)                                                 |        | demonstration.dc                       | <u>9/30/2014 8:34 AM</u>   | DC File        | <u>6 K</u>          | <u>(B</u> |
| 🌗 ! Temp                                                                        |        |                                        |                            |                |                     |           |
| 퉬 Camtasia                                                                      |        |                                        |                            |                |                     |           |
| DeviceMaster Configurations                                                     | +      |                                        |                            |                |                     |           |
| Computer<br>Local Disk (C:)<br>Campa<br>Camtasia<br>DeviceMaster Configurations |        | demonstration.dc                       | <u>9/30/2014 8:34 AM</u>   | <u>DC File</u> | <u>6 K</u>          | B         |

Ahora ha guardado un archivo de configuración que se puede utilizar para recargar a este DeviceMaster o se carga en múltiples DeviceMaster de que necesita la misma configuración.